Step for Downloading/Printing Licenses <a href="https://licensureapp.ped.state.nm.us/">https://licensureapp.ped.state.nm.us/</a>

Educators will log into their accounts by entering their email (Username) and password.

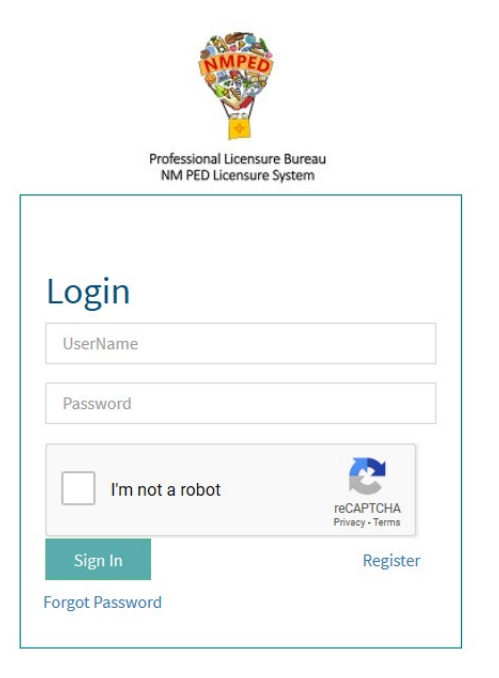

A One Time Password will be sent to the applicant's registered email address and will be entered in the field seen below.

| AMPED                                                    |                                                                                                    |                          |
|----------------------------------------------------------|----------------------------------------------------------------------------------------------------|--------------------------|
| Professional Licensure Bureau<br>NM PED Licensure System |                                                                                                    |                          |
|                                                          |                                                                                                    |                          |
|                                                          |                                                                                                    |                          |
| Enter the Temporary Password you received by Email:      | PED LOGIN - One Time Passcode » 💷                                                                                                    |                          |
| Send again                                               | NoReplyPED <join us@state.nm.us=""><br/>to me ~</join>                                                                                                    | 8:54 AM (16 minutes ago) |
|                                                          | Dear                                                                                                    |                          |
| OTP                                                      | Your One Time Passcode (OTP) to login into the NMPED Licensure Portal is 821009. This OTP is valid for 15 minutes. Please delete this email after using the code as it will not work for future login purposes. |                          |
| Validate Cancel                                          | Thank you,<br>Professional Licensure Bureau                                                                                                    |                          |
|                                                          | 🔦 Reply 🗰 Forward                                                                                                    |                          |

After the Login, a dialog box will appear, the applicant will click on the "OK". You may get another dialog asking if you want to save your password. Please click No thanks as it will save the one-time passcode as your password. You will then be re-directed to the Landing page as seen below. Select "License Application" from the PED Application dropdown and select "Applicant" as the user role from the Select Your Role dropdown, then click on the Go button.

| IMPORTANT NOTICE ×                                                                                                    |                                                    |                                                                                                    |
|----------------------------------------------------------------------------------------------------|----------------------------------------------------|----------------------------------------------------------------------------------------------------|
| NOTICE REGARDING A CHANGE OF ADDRESS                                                                                                    |                                                    |                                                                                                    |
| The Public Education Department ("PED") considers the mailing address, inclusive of any email<br>address, that you have provided on this Application to be your official address of record. Any                                                                                                    |                                                    | PED Applications *                                                                                         |
| notice, letter, memo, or other form of communication, which PED is required by law to provide, or<br>voluntarily chooses to provide, to you, shall be sent to the address of record and shall be deemed                                                                                                    |                                                    | License Application 🗸                                                                                      |
| delivered once sent to the address of record, even if returned undelivered to the PED. Please be<br>advised that as a Licensee of the PED, you are responsible for immediately notifying the PED of<br>any change in street address or email address using the Change of Address Form. Submission of<br>such form shall be the sole means by which you may change your address of record with the PED.<br>If your enclose the home neuron will be dress use change your address of record with the PED. | Save password X                                    | Your Roles *                                                                                               |
|                                                                                                    | Microsoft Edge will update your saved password for | Applicant 🗸                                                                                                |
| in you retocate, change you making address, or change you email address and new not<br>submitted your new address to the PED using the Change of Address form, the PED will continue<br>to consider the address you provided on this application, or on a subsequent Change of Address                                                                                                    | this site.                                         | GO                                                                                                    |
| Form, to be your address of record.<br>NOTICE REGARDING A CHANGE IN EMPLOYMENT                                                                                                    | jmjaquez1276@gmail.com 🗸                           |                                                                                                    |
| As a Licensee of the PED you are required to ensure that you notify the PED of any change in<br>employment if such change in employment results in your employment in any position that<br>requires PED license. You must notify the PED within ten days of the first day of your new<br>employment using the Change of Employment form.                                                                                                    |                                                    |                                                                                                    |
|                                                                                                    | Save No thanks                                     | The Licensure Portal has a security measure in place that will redirect Users to the Login page after 30 m |

In the left, teal-colored navigation pane, you click on the link titled "My Licenses"

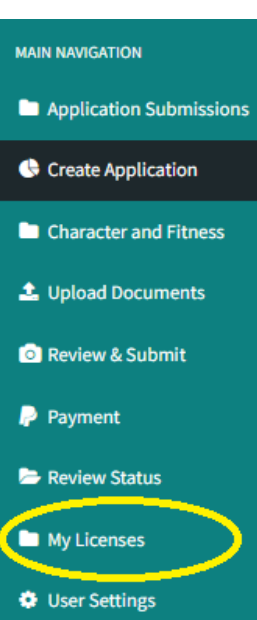

H Back to Landing Page

You will see all your licenses in the My Existing Licenses section, and you will click on the PDF icon

| MAIN NAVIGATION         | My Existing Licenses        |                  |          |                |               |                       |                      |                       |      |
|-------------------------|-----------------------------|------------------|----------|----------------|---------------|-----------------------|----------------------|-----------------------|------|
| 🕒 Create Application    | My Existing Licenses        |                  |          |                |               |                       |                      |                       |      |
| Character and Fitness   |                             |                  |          |                |               |                       |                      |                       |      |
| ▲ Upload Documents      | Existing Licenses           |                  |          |                |               |                       |                      |                       | 1    |
| Review & Submit         | Show 10 v entries           |                  |          |                |               |                       |                      | Search:               |      |
| Ҏ Payment               | License Type                | Download License | 🔷 Status | Effective Date | 💠 Expiry Date | 💠 Status Updated Date | 🗧 License Level Code | Endorsements          | \$   |
| 🗁 Review Status         | 7-12 ATHLETIC COACH         |                  | ISSUED   | 07/01/2019     | 06/30/2022    | 08/08/2020            | LEVEL ONE            |                       |      |
| Application Submissions | Showing 1 to 1 of 1 entries |                  |          |                |               |                       |                      | First Previous 1 Next | Last |
| My Licenses             | -                           |                  |          |                |               |                       |                      |                       |      |
| User Settings           |                             |                  |          |                |               |                       |                      |                       |      |

When you click on the PDF icon, your downloaded license may appear saved in your Downloads folder or dependent on the browser you use, you may see the download in the lower taskbar menu.

| MAIN NAVIGATION         | My Existing Licenses                                                                  |                                            |          |                |               |                         |                        |       |
|-------------------------|---------------------------------------------------------------------------------------|--------------------------------------------|----------|----------------|---------------|-------------------------|------------------------|-------|
| 🕒 Creste Application    | My Existing Licenses                                                                  |                                            |          |                |               |                         |                        |       |
| Character and Fitness   |                                                                                       |                                            |          |                |               |                         |                        |       |
| 🚨 Upload Documents      | Existing Licenses                                                                     |                                            |          |                |               |                         |                        |       |
| 🖻 Review & Submit       | Show 10 v entries                                                                     |                                            |          |                |               |                         |                        |       |
| 🗭 Payment               | License Type                                                                          | Download License                           | 🔷 Status | Effective Date | 💠 Expiry Date | 🔶 🛛 Status Updated Date | 💠 🛛 License Level Code | (     |
| 🗁 Review Status         | 7-12 ATHLETIC COACH                                                                   |                                            | ISSUED   | 07/01/2019     | 06/30/2022    | 08/08/2020              | LEVEL ONE              |       |
| Application Submissions | Showing 1 to 1 of 1 entries                                                           |                                            |          |                |               |                         |                        | First |
| My Licenses             |                                                                                       |                                            |          |                |               |                         |                        |       |
| 🔷 User Settings         |                                                                                       |                                            |          |                |               |                         |                        |       |
| 📢 Dack to Landing Page  |                                                                                       |                                            |          |                |               |                         |                        |       |
|                         |                                                                                       |                                            |          |                |               |                         |                        |       |
|                         |                                                                                       |                                            |          |                |               |                         |                        |       |
|                         |                                                                                       |                                            |          |                |               |                         |                        |       |
|                         |                                                                                       |                                            |          |                |               |                         |                        |       |
|                         |                                                                                       |                                            |          |                |               |                         |                        |       |
|                         |                                                                                       |                                            |          |                |               |                         |                        |       |
|                         |                                                                                       |                                            |          |                |               |                         |                        |       |
|                         |                                                                                       |                                            |          |                |               |                         |                        |       |
| _ لے ا                  |                                                                                       |                                            |          |                |               |                         |                        |       |
|                         |                                                                                       |                                            |          |                |               |                         |                        |       |
|                         | Copyright © 2019 NMPED. All rights rese<br>For support with the application please er | rved.<br>nail: licensureuniti@state.nm.us. |          |                |               |                         |                        |       |
| - download.pdf          |                                                                                       |                                            |          |                |               |                         |                        |       |
| 🗠 <u>Open lite</u>      |                                                                                       |                                            |          |                |               |                         |                        |       |
|                         |                                                                                       |                                            |          |                |               |                         |                        |       |

You can click on that and your license will open up in Adobe Reader (see below sample).

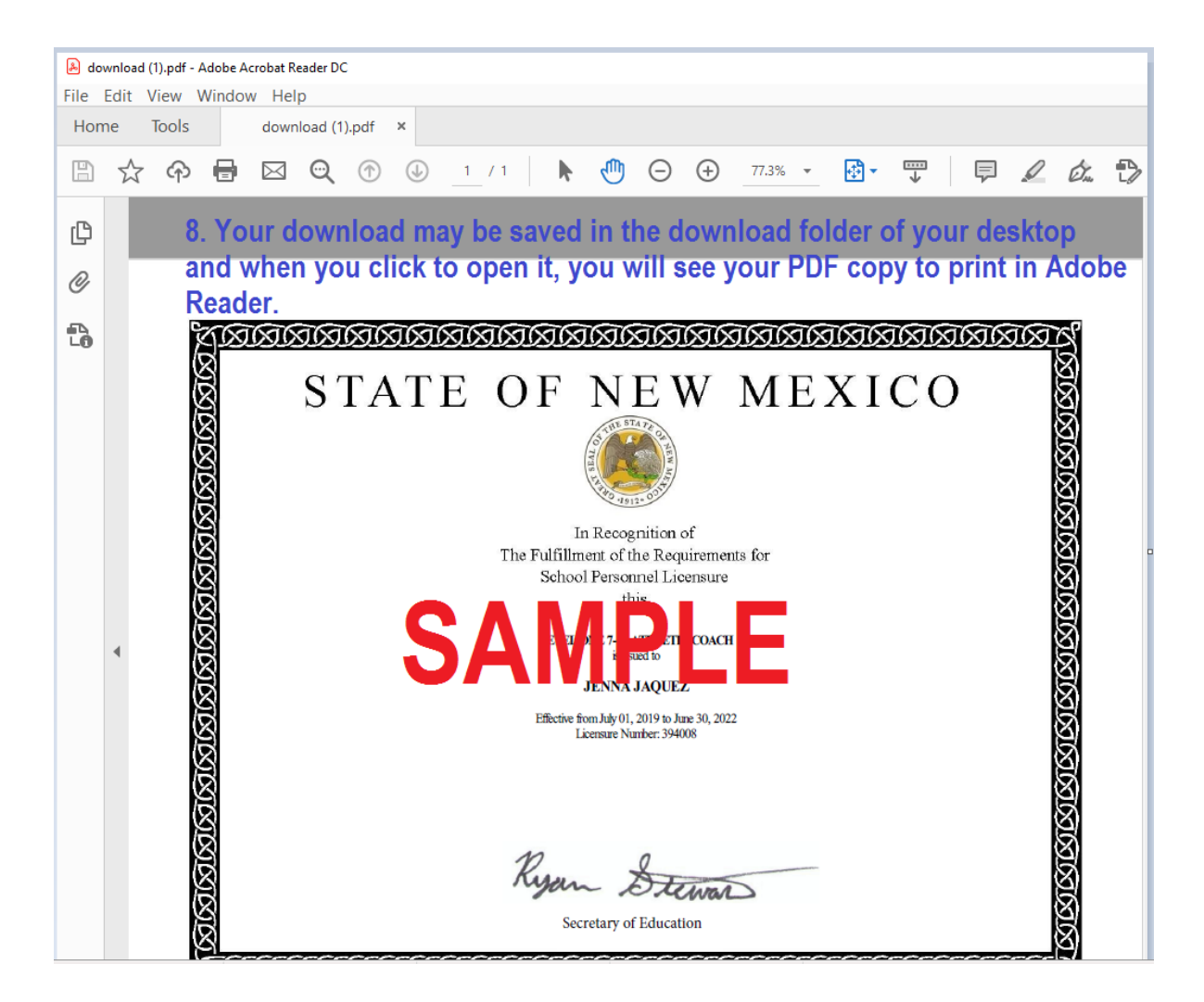